## Go to rhodesgraduation.com

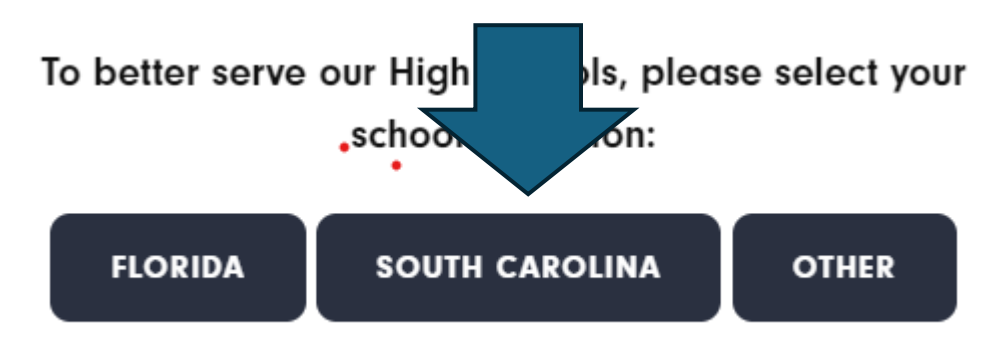

**Click South Carolina** 

## Scroll down a little and look to the left.

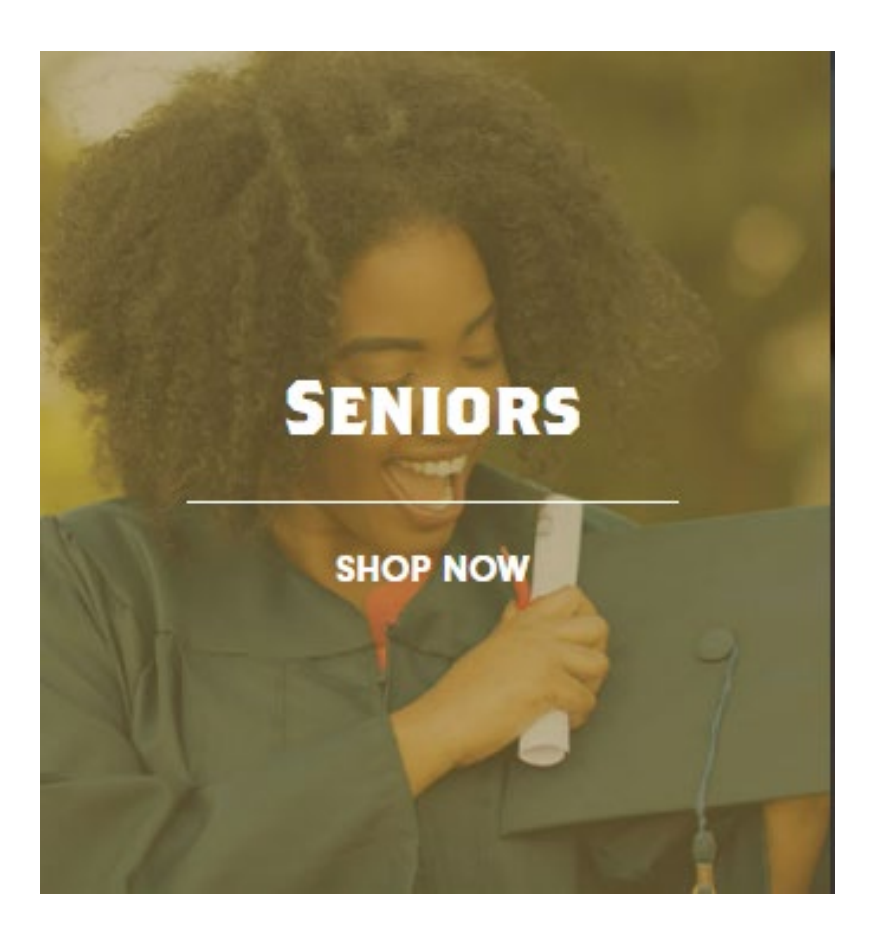

- •Click Seniors Shop Now
- •The button looks like the image to the left.

## \*You will see a sign-up box, hit the X to exit

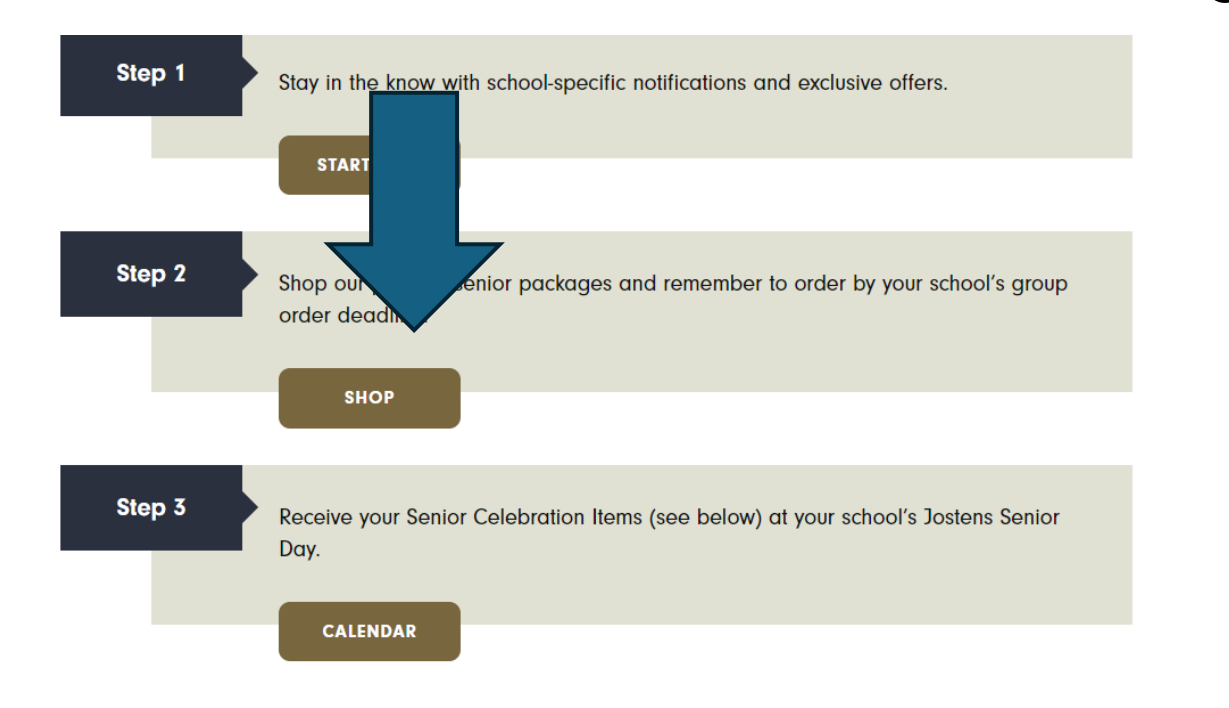

 After you have click out of the sign-up page, click on step 2.

### Fill out the school information and then....

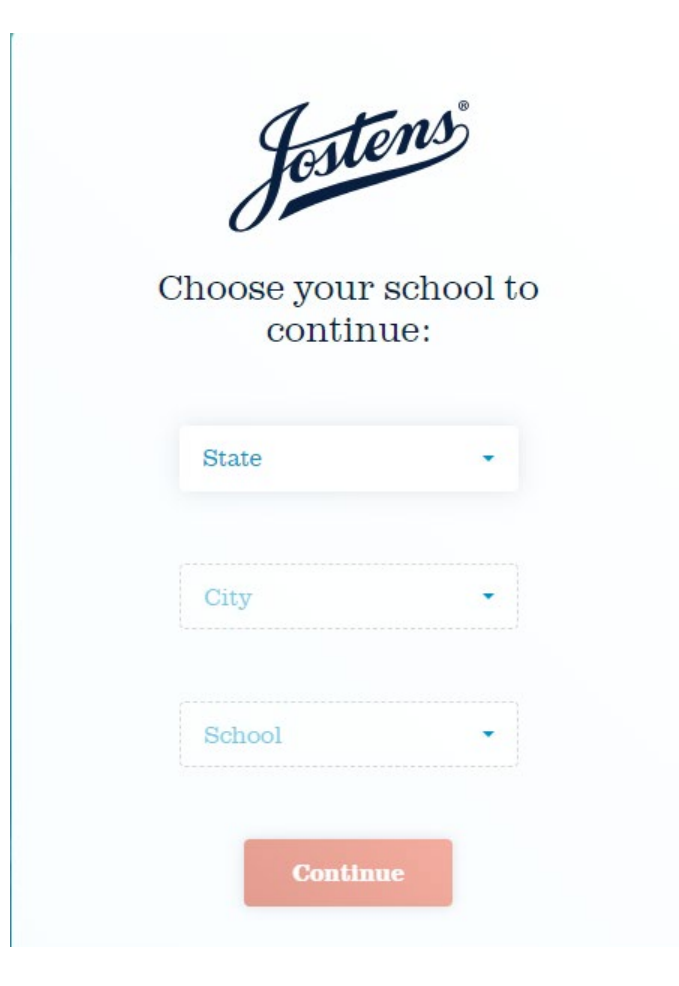

# •SCROLL TO IHE **BOTTOM OF** THE PAGE.

## AT THE BOTTOM OF THE PAGE, click Regalia

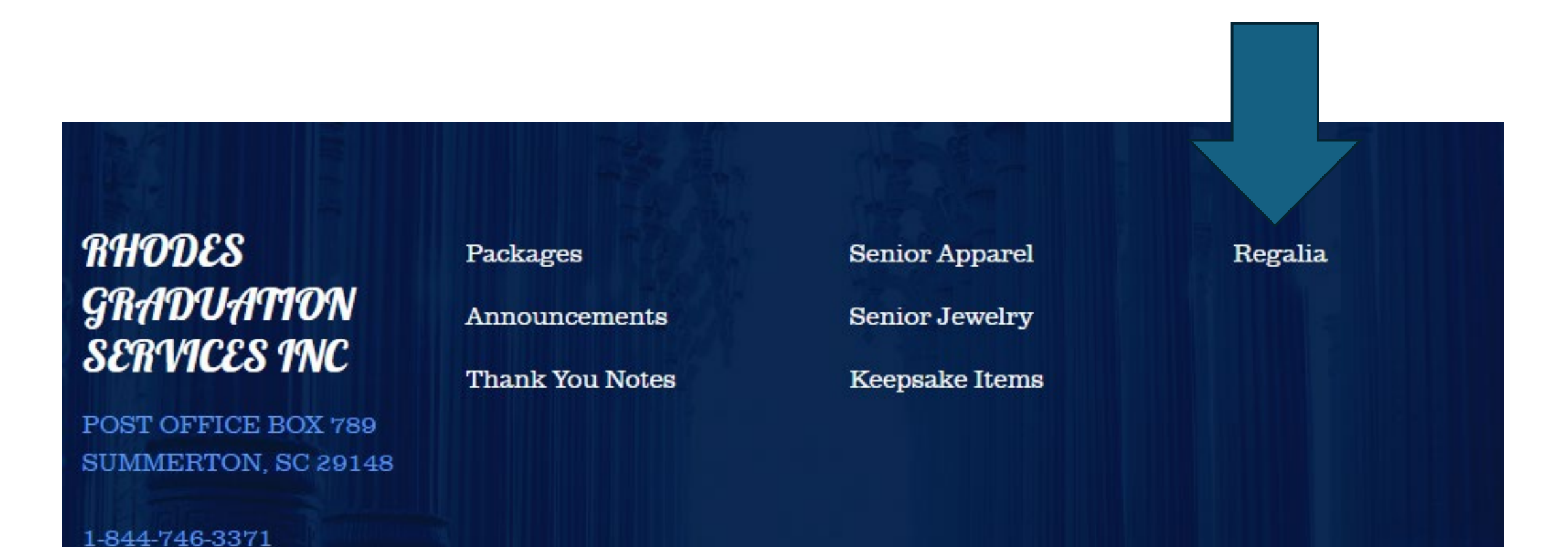

## Choose the package you need to graduate.

Graduation Sponsor Information:

michelle.powell@richlandone.org

alyssa.stephens@richlandone.org

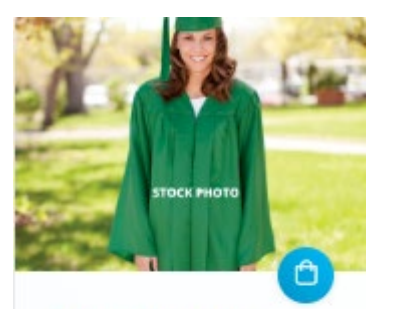

CUSTOM Cap, Gown, Tassel Unit + Diploma Cover

#### \$64.00

CUSTOM Cap, Gown, Tassel Unit as well as a Diploma Cover in your school's configuration. Delivers in the spring at school. Please see www.RhodesGraduation.com/Calen dar for up to date delivery information.

Product Details

- The package shown here is the one that you should order for graduation. It has everything that is required.
- If you order a package with swag, this comes with it.
- If you need assistance, please contact Ms. Powell (211) or Ms. Stephens(315).